## How to register for classes

Register for classes through your MYSLCC using the instructions below:

- Log in to MySLCC
- Click on the Registration for classes tab
- Click the drop down and select **Banner** (below blue box with mouse) This is for Banner site
- Select a term, then click submit
- Click on Add/Drop Classes
- Select a term again, then click **Continue**.
- Type in the Subject and Course number. (Example: ENG 1010)
- Click Search to see class results.
- If you see the classes you would like to register for, click **add** to add the class to your **summary**. (Bottom right box)
- Once you've chosen your classes and have added them to your summary, click **Submit**.

Your status will read **Registered** in green Rev. 7/18/20222 – Admissions Office